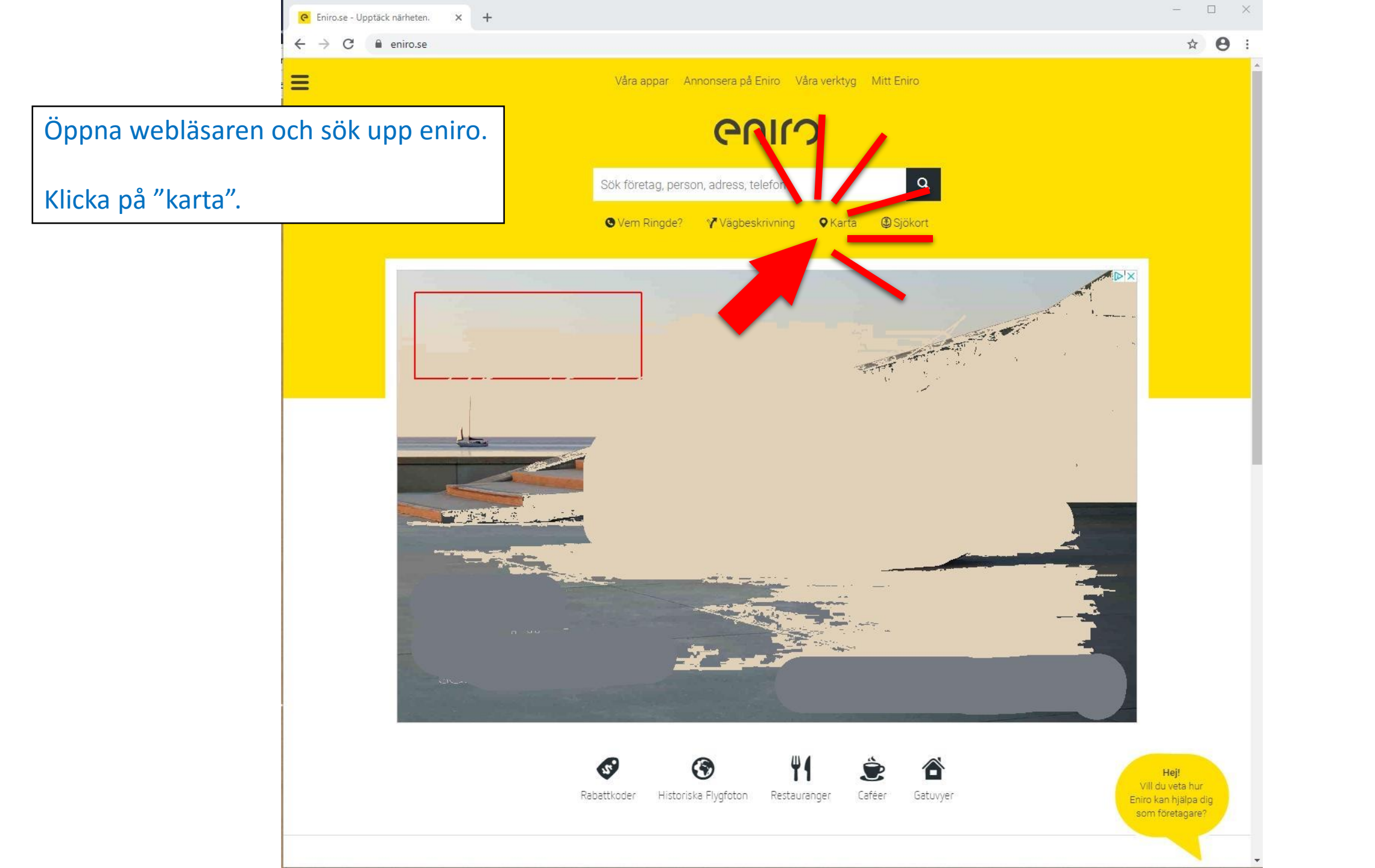

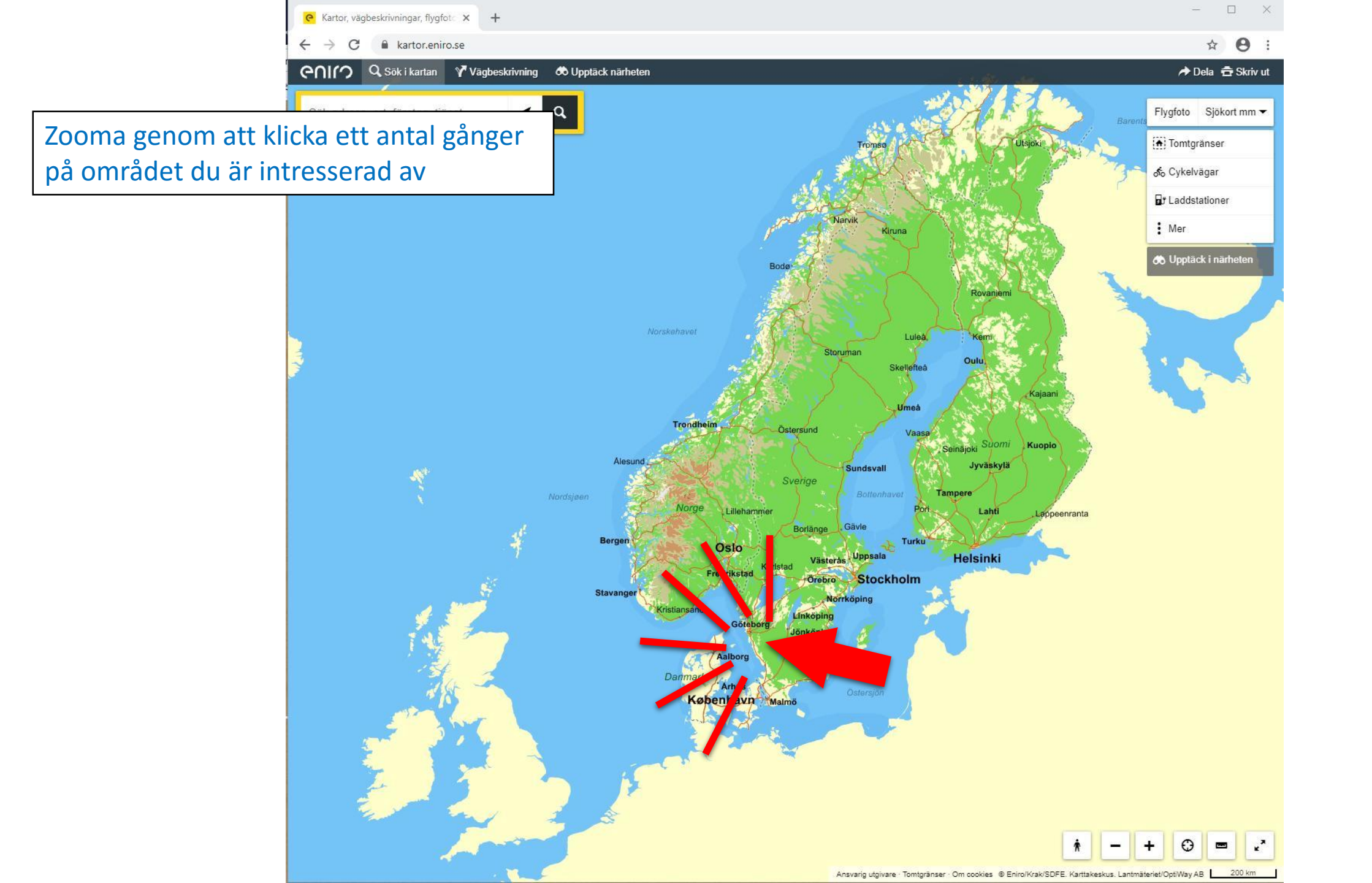

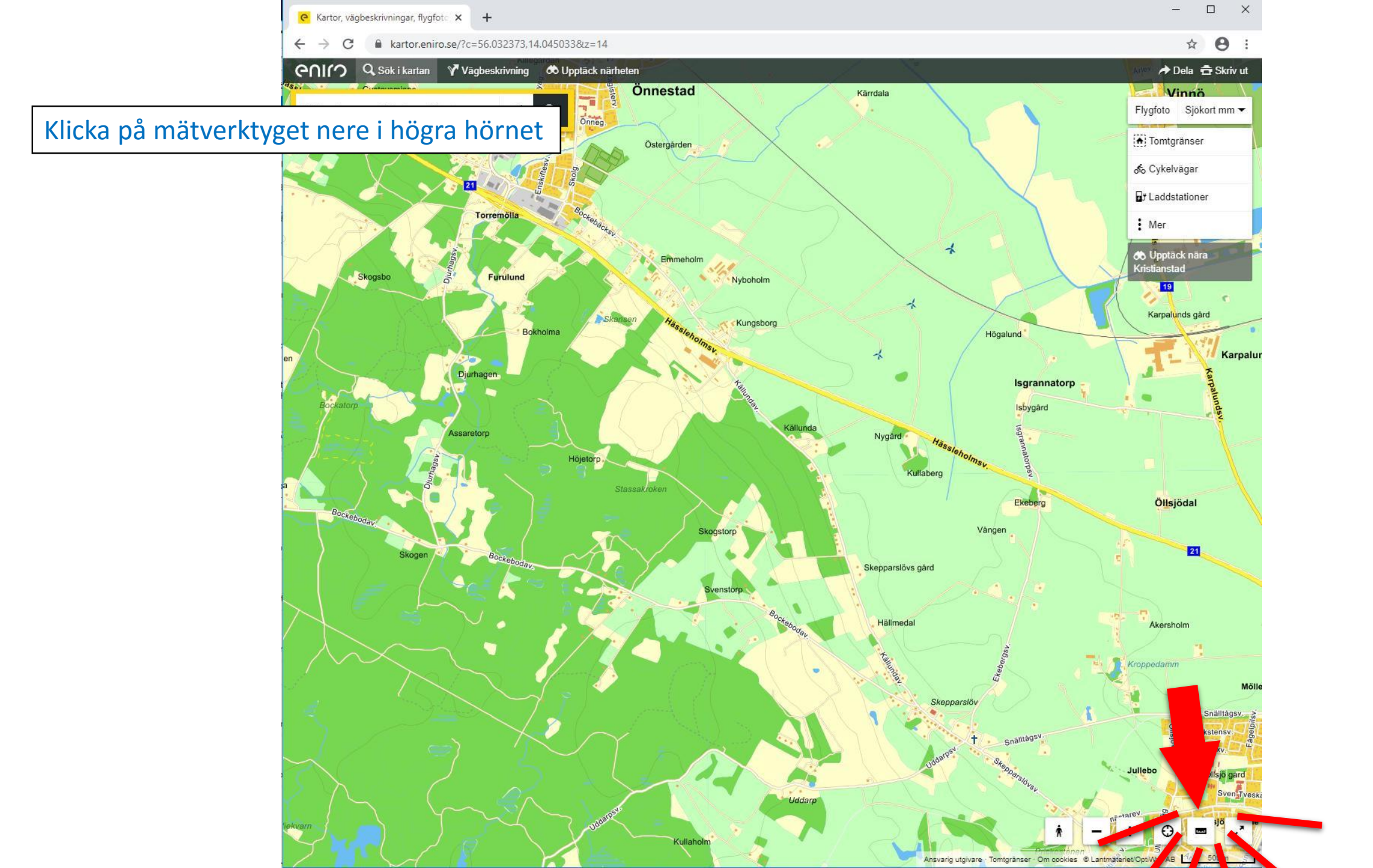

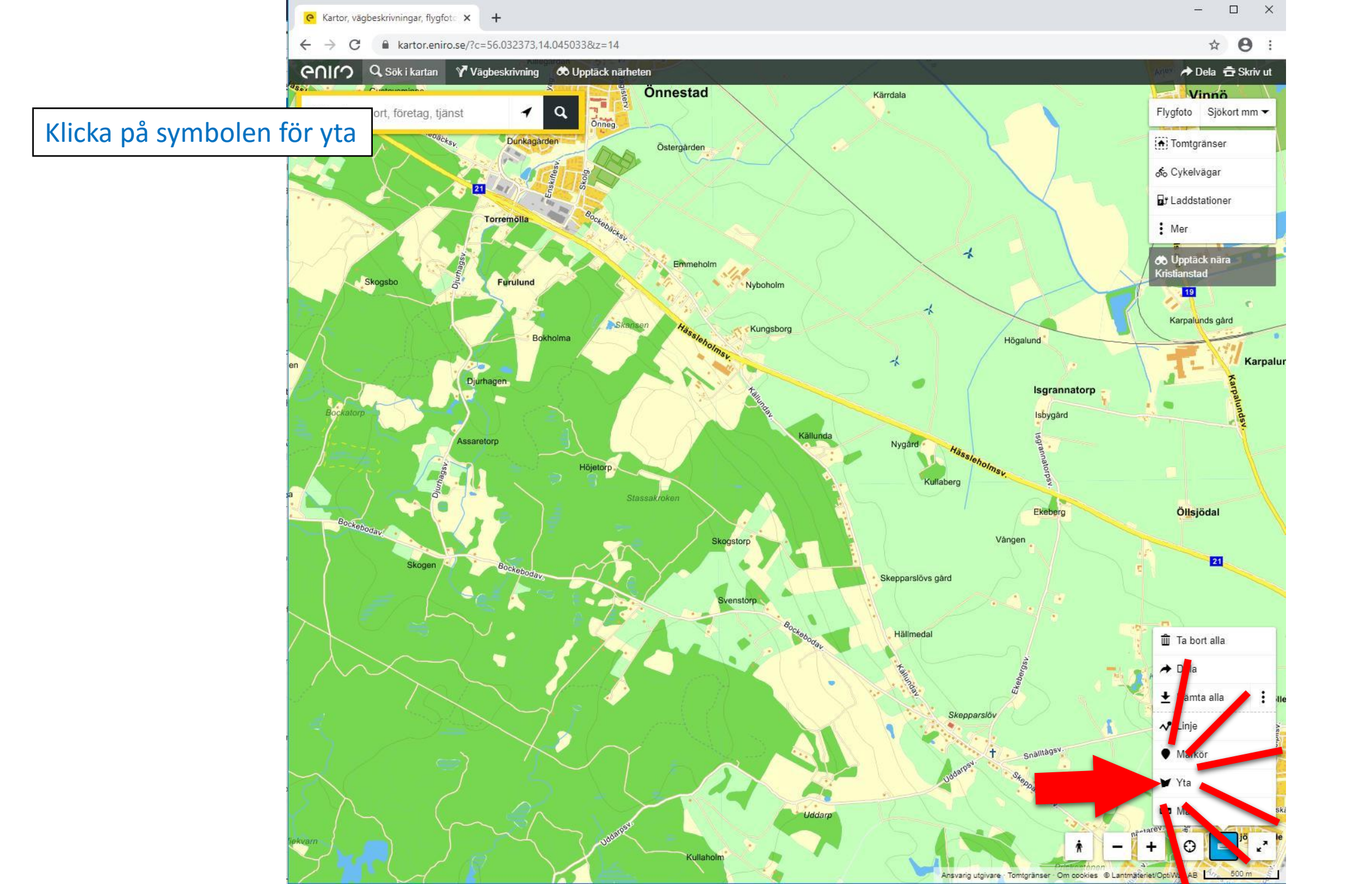

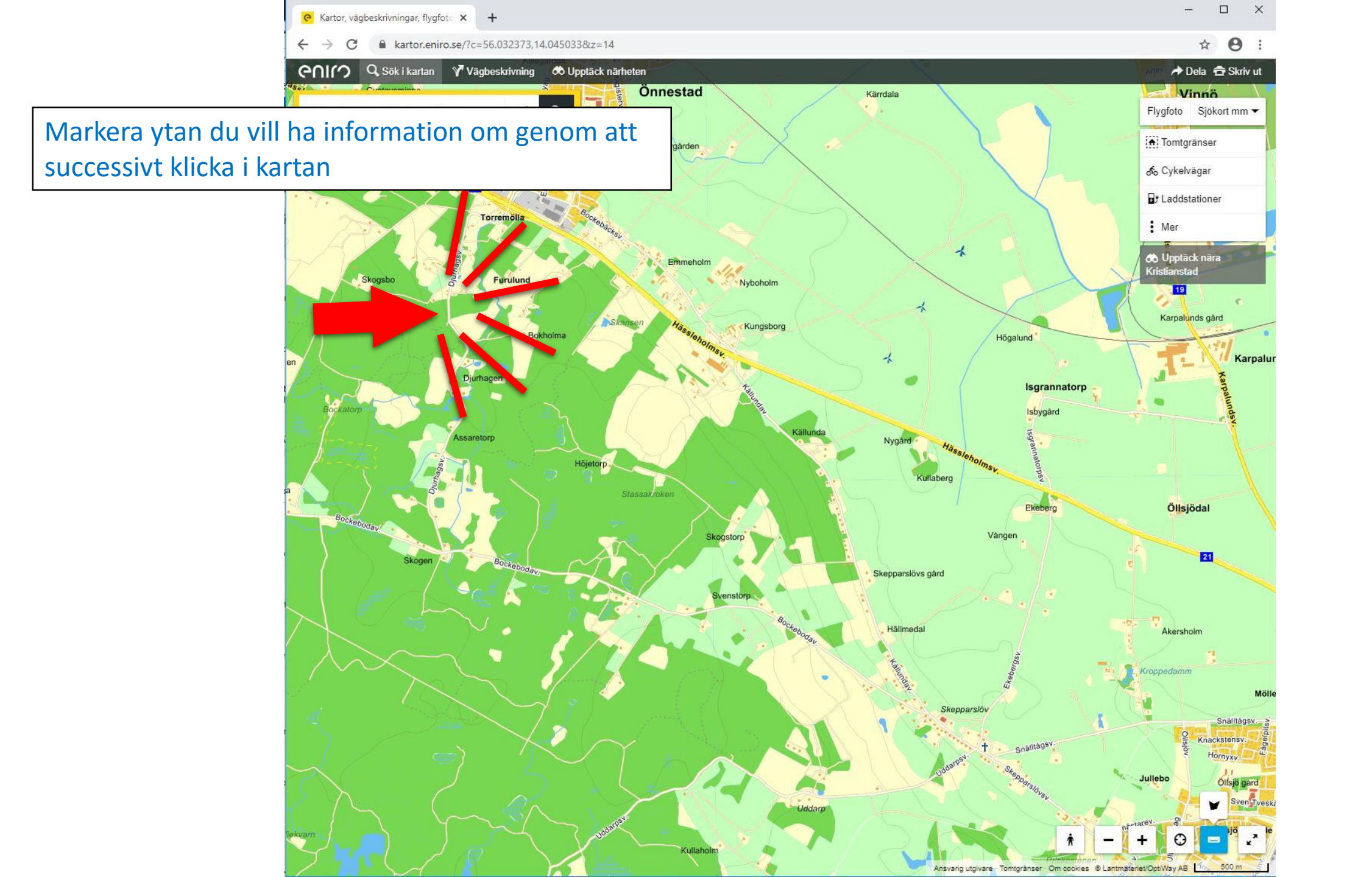

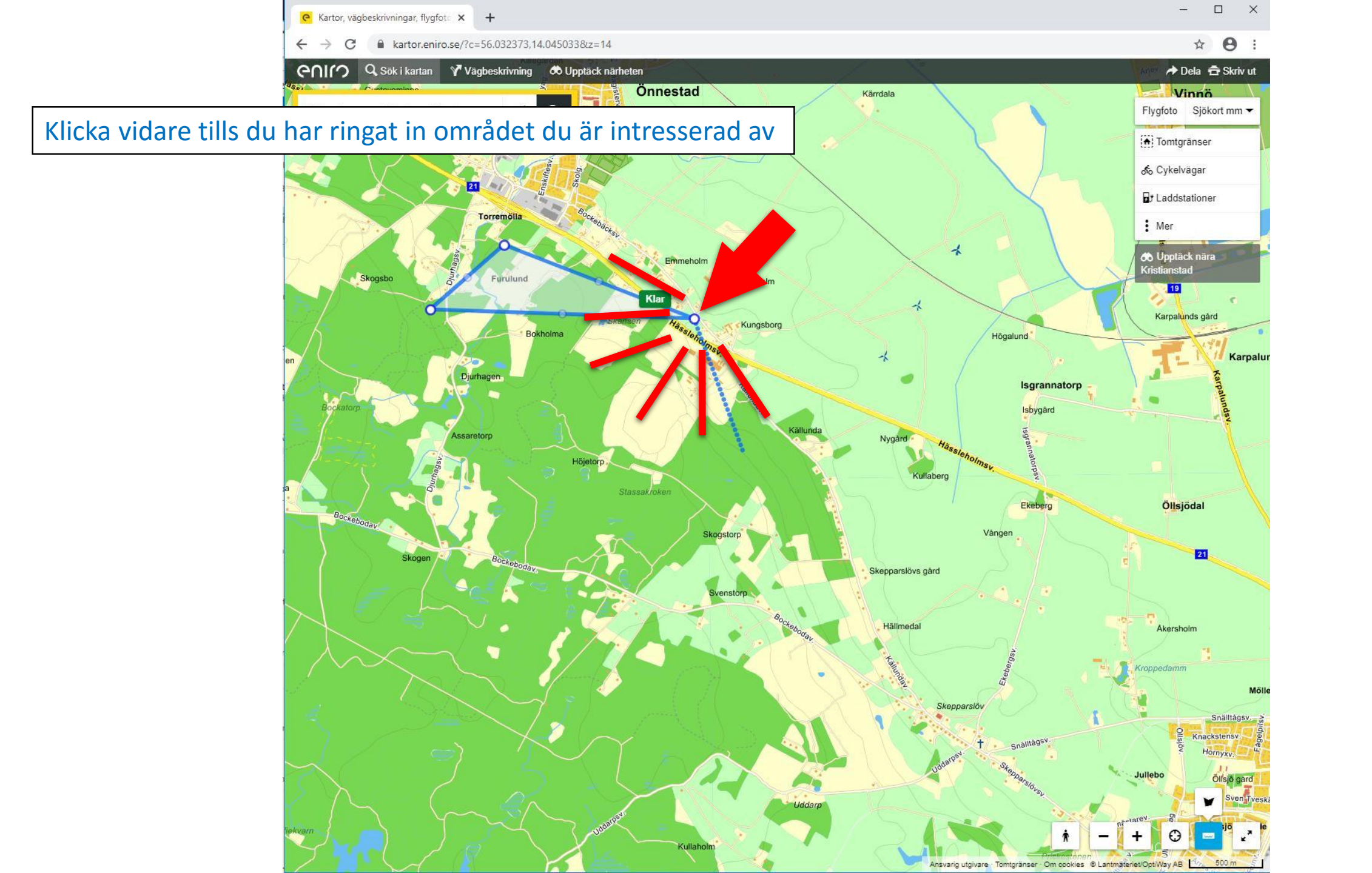

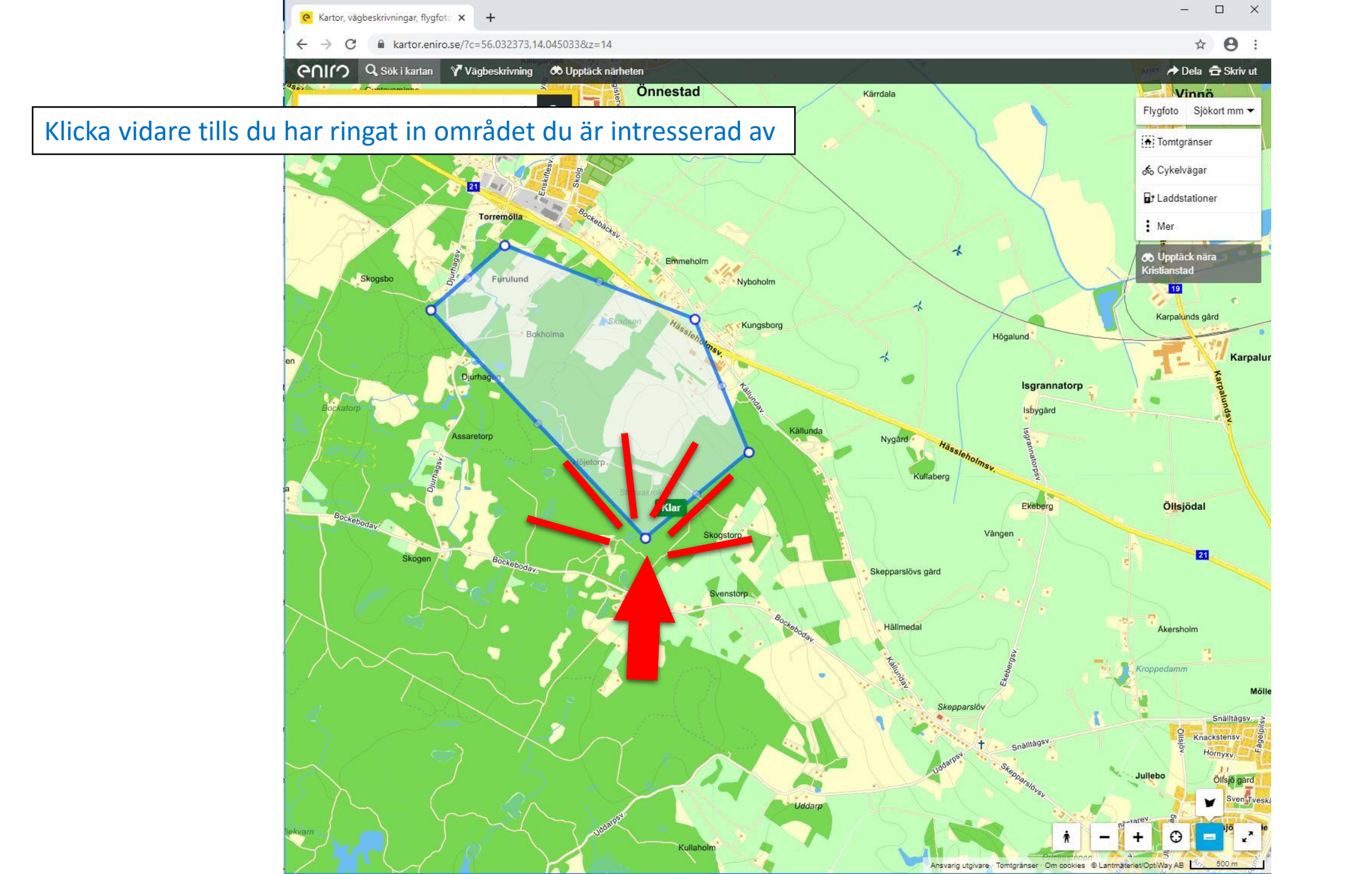

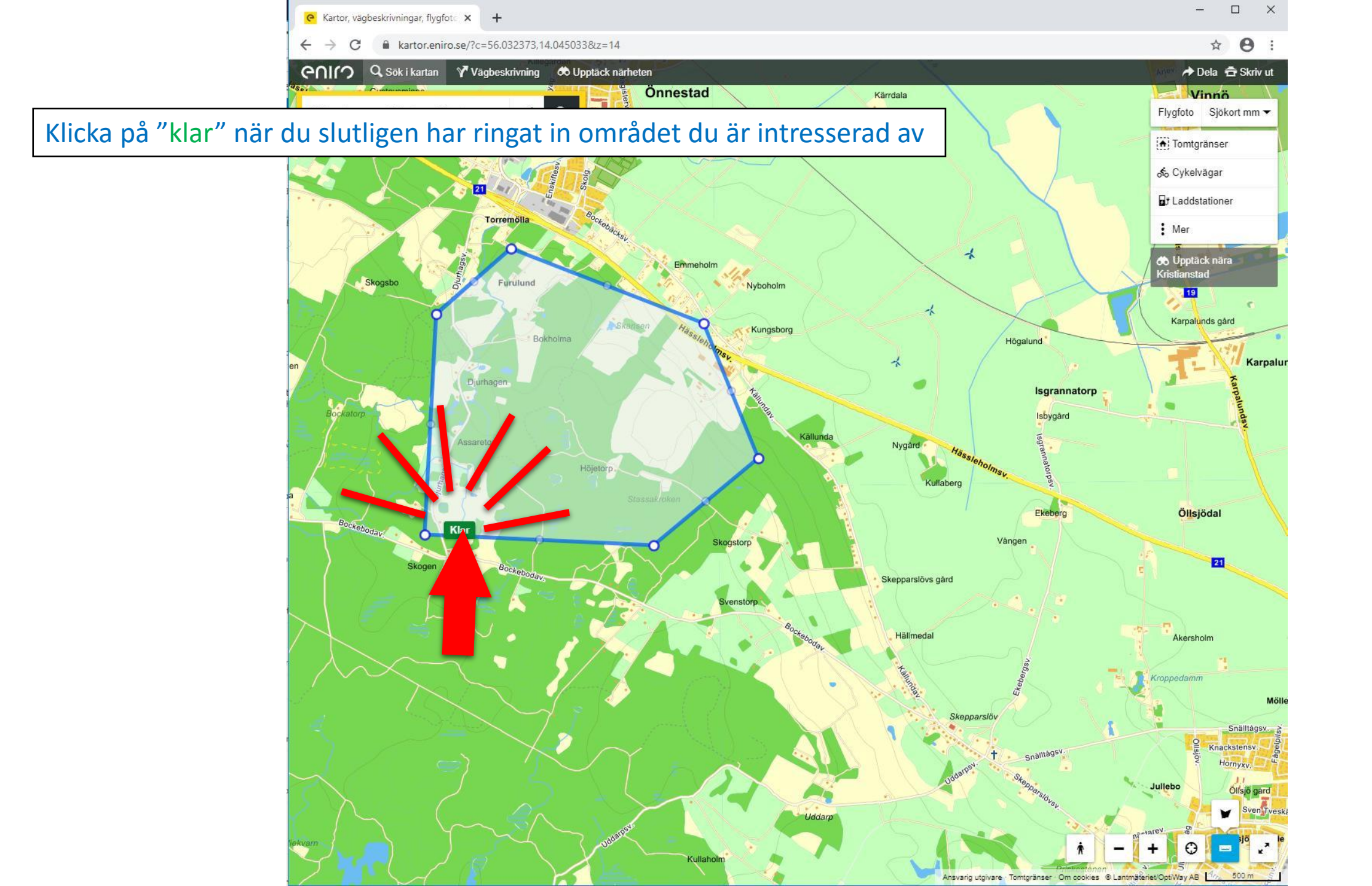

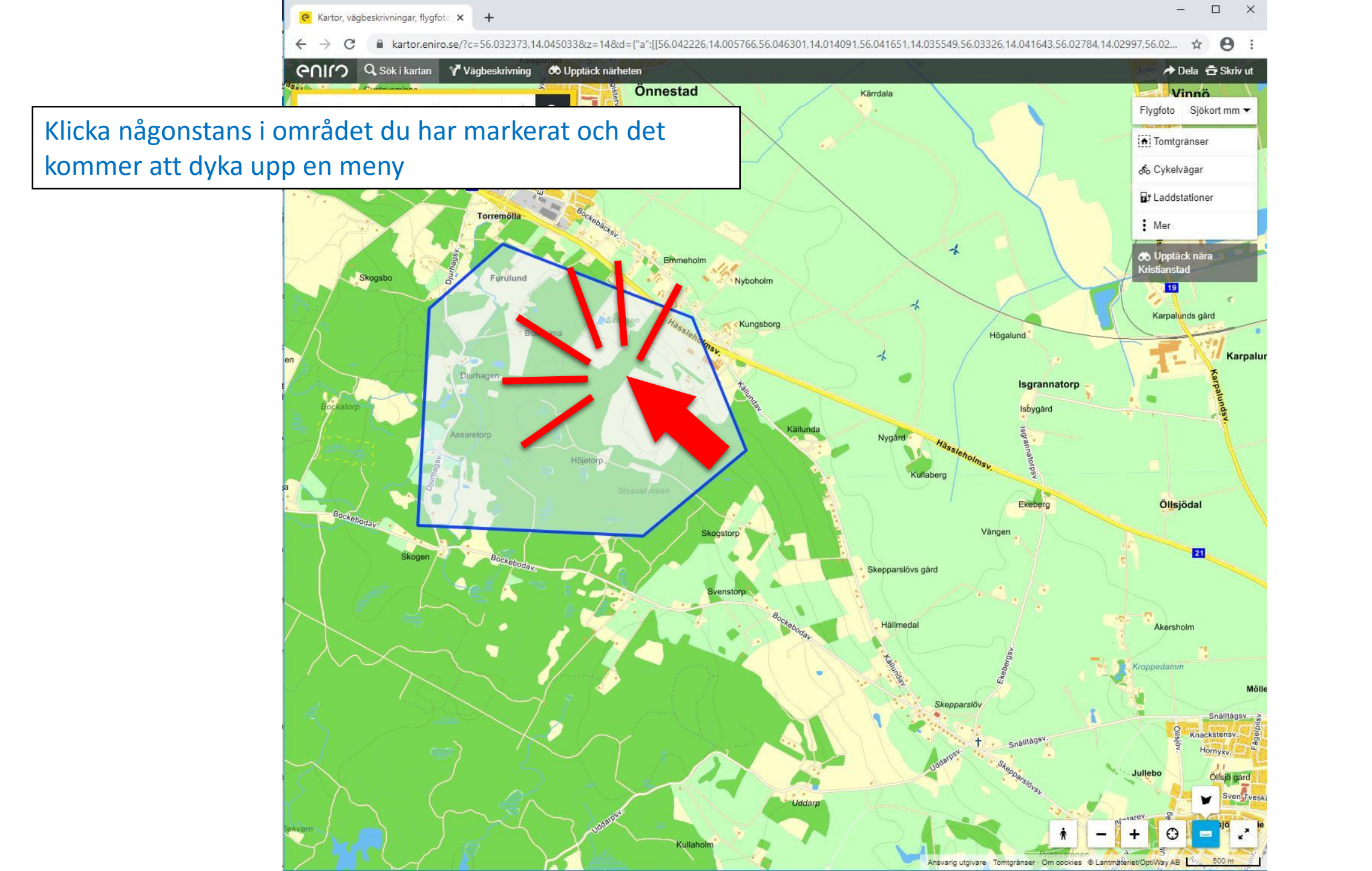

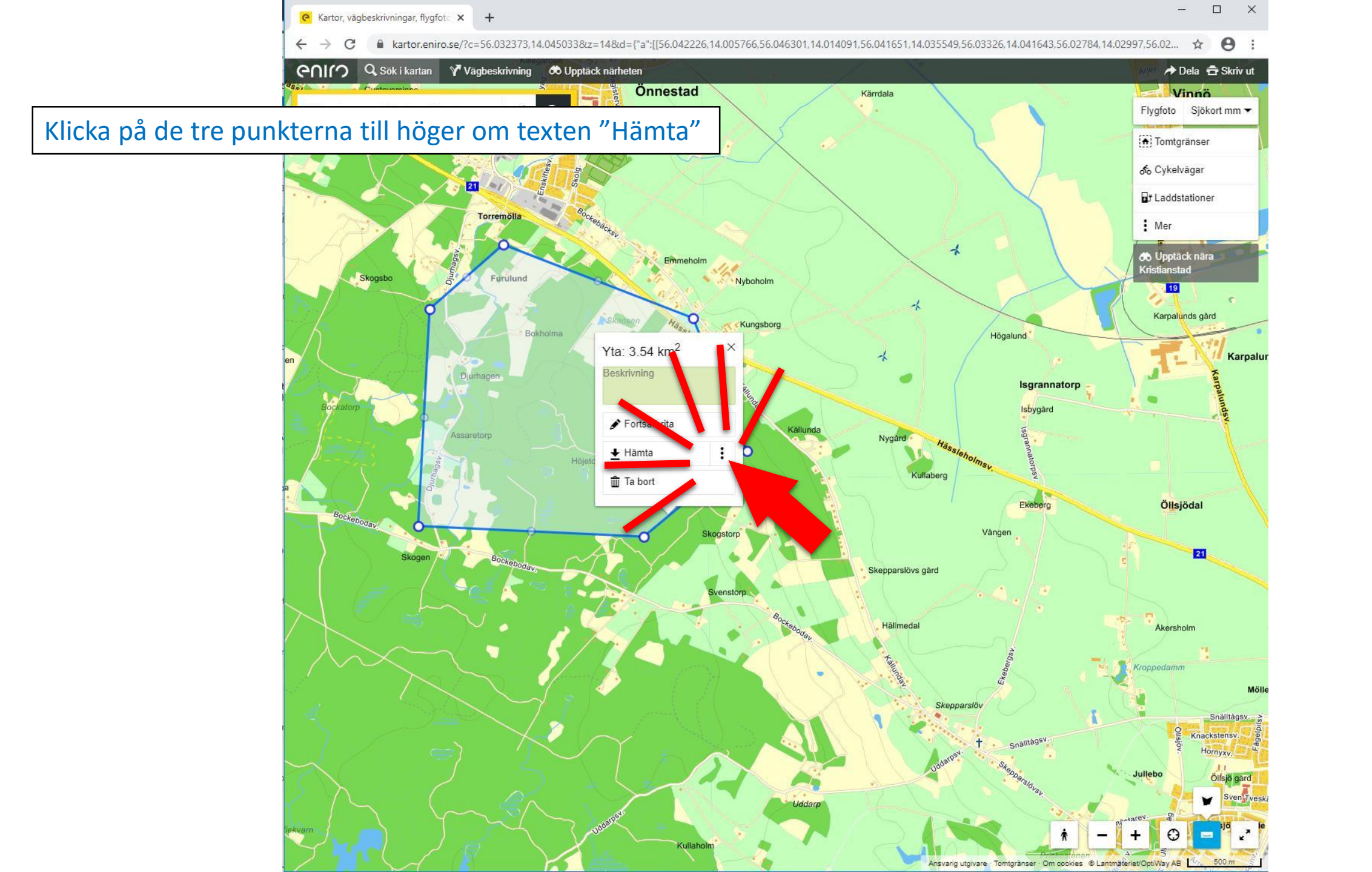

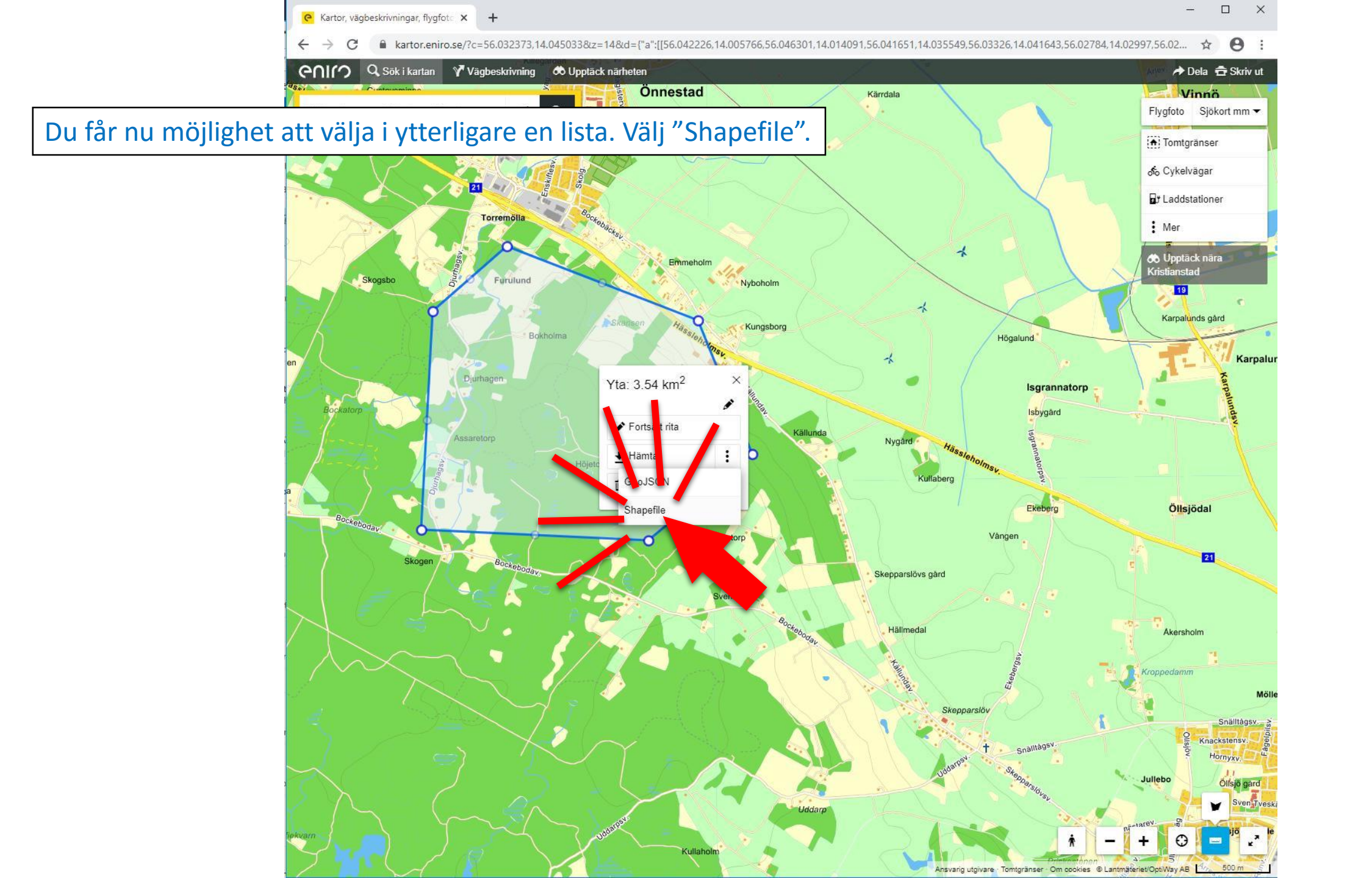

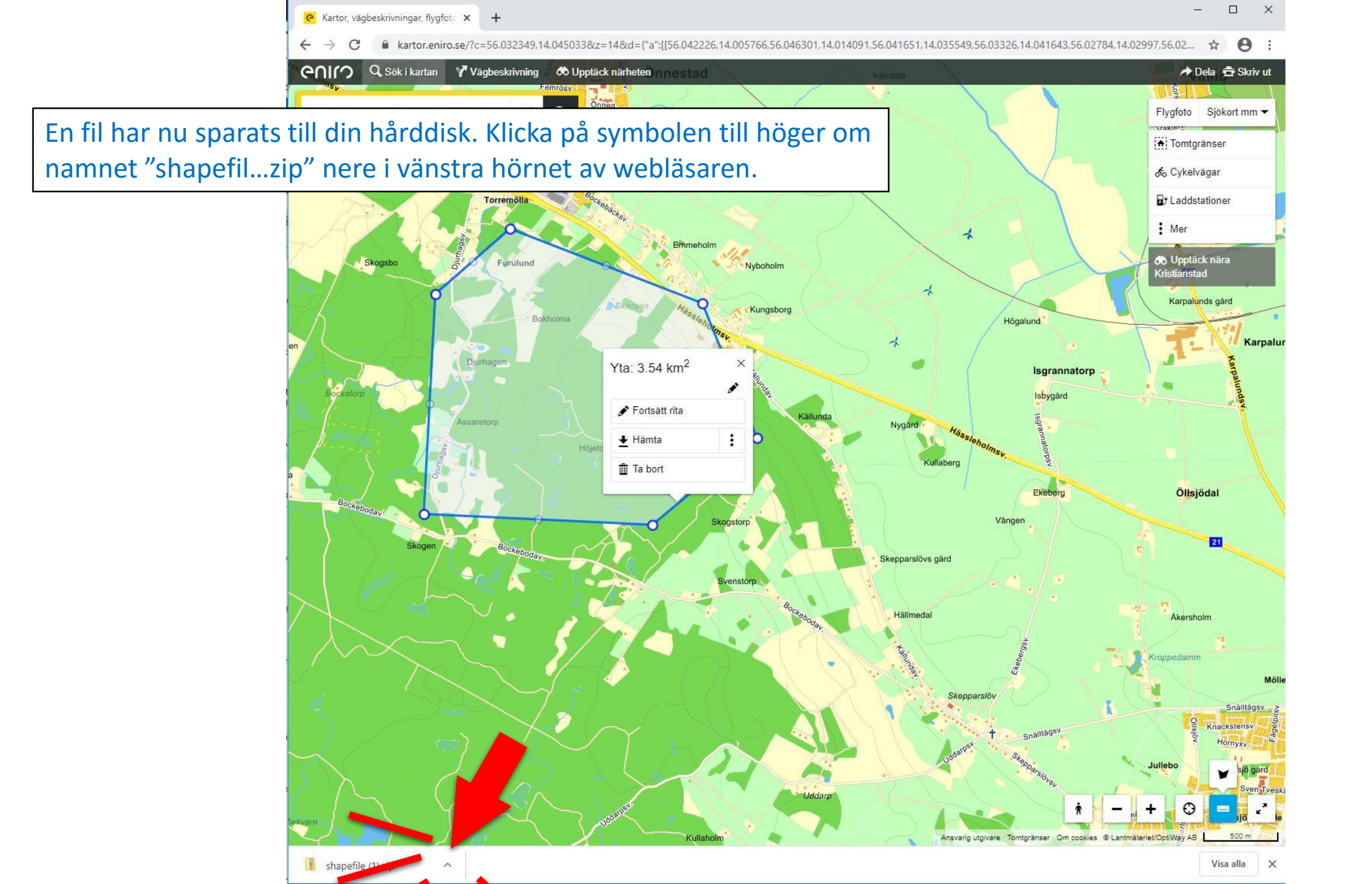

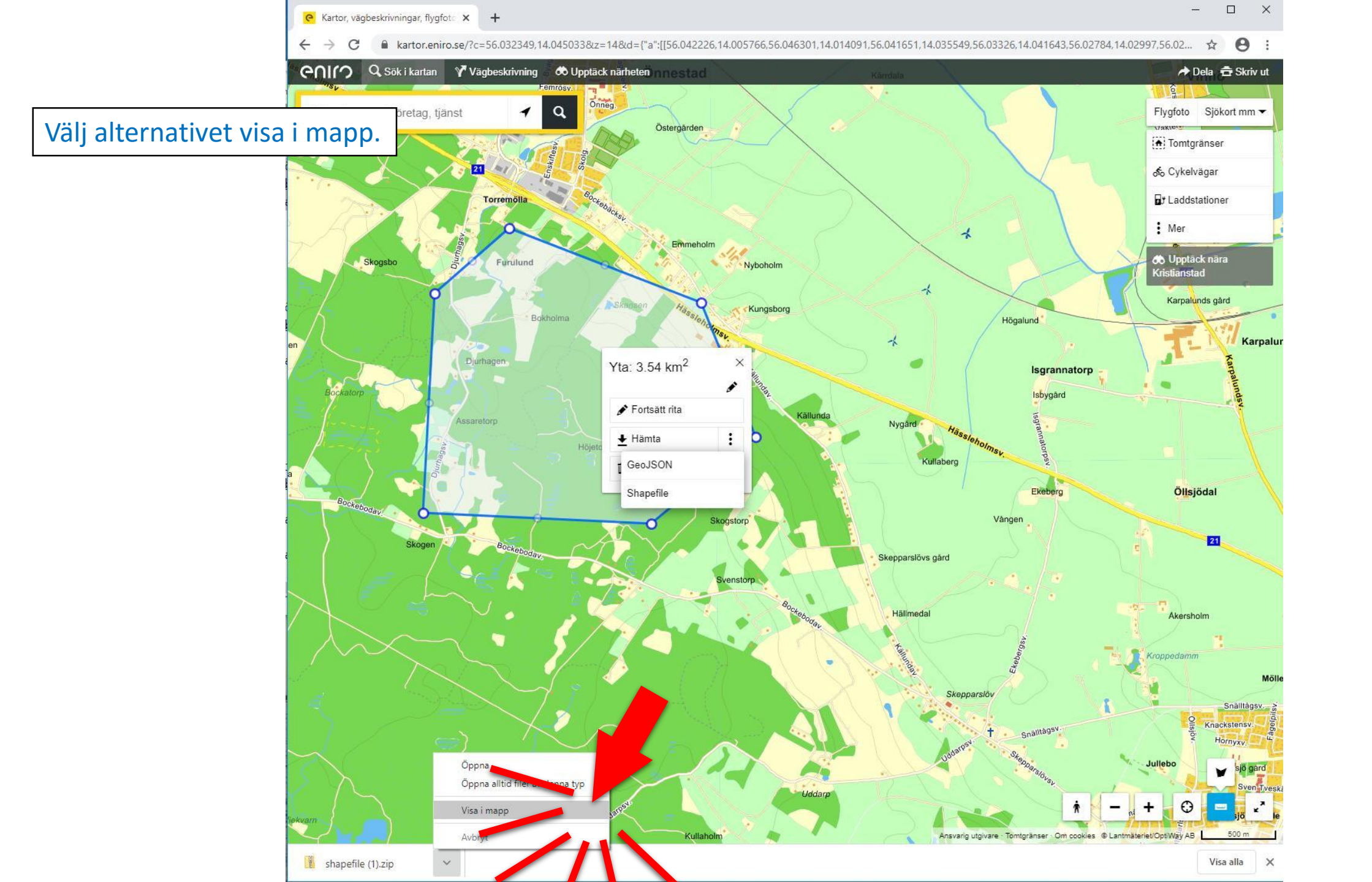

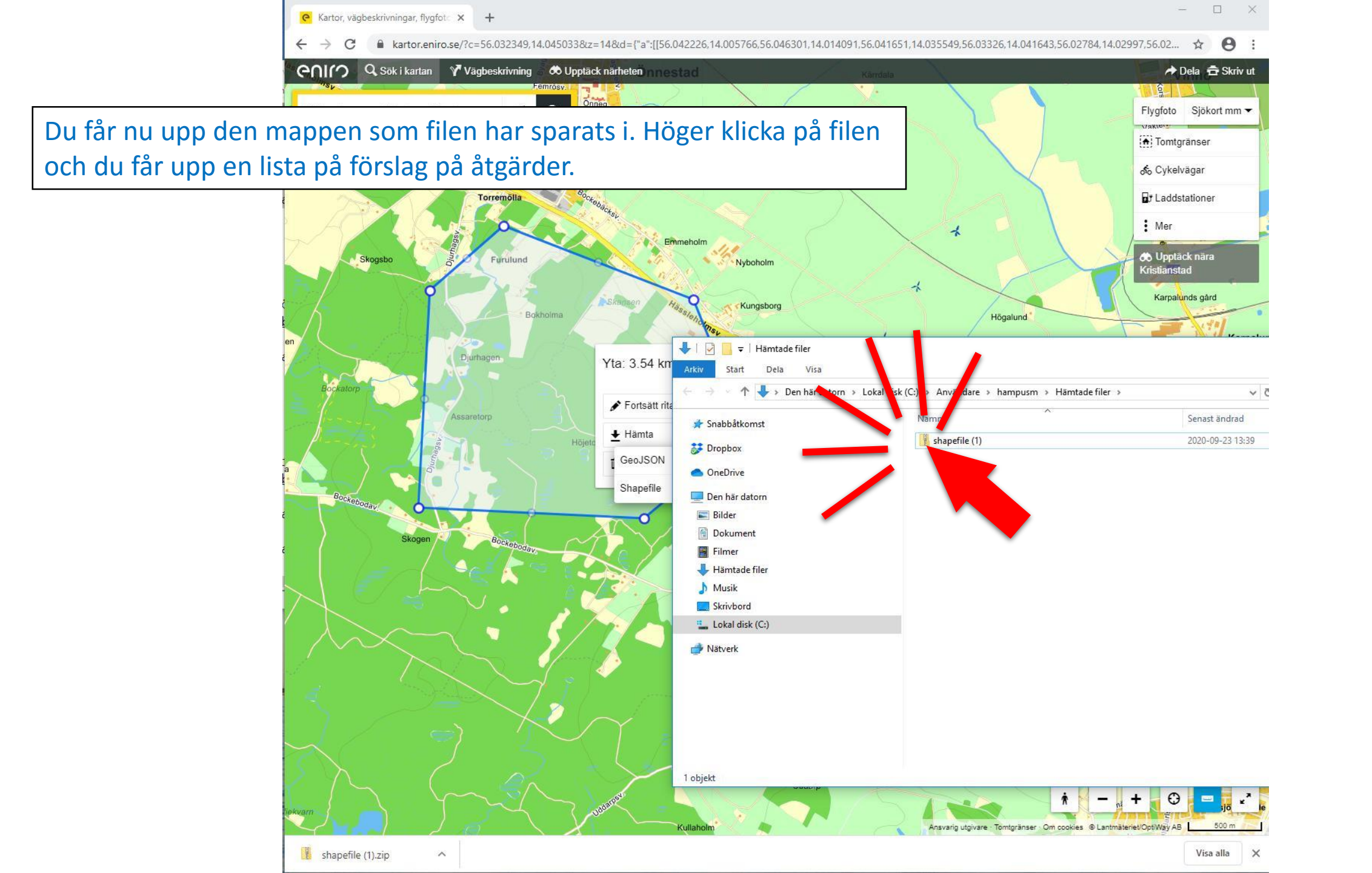

![](_page_14_Figure_0.jpeg)

Välj "Skicka till" i listan och därefter "E-postmottagare". Nu öppnas ditt epostprogram tillsammans med komprimerade shapefilen bifogad.

Skriv in epostadressen "hampus.markensten@slu.se", vad din fråga gäller och vilket län ditt område ligger

![](_page_14_Figure_3.jpeg)